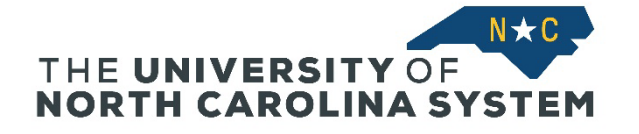

**Sign In:** Select your institution at <u>https://myapps.northcarolina.edu/hr/benefits-leave/health-and-welfare-benefits/health-benefits-enrollment/</u> and sign in with your institution ID and password.

• From the home page select Current Benefits. This will bring you to your Current Benefits Profile as of Today page.

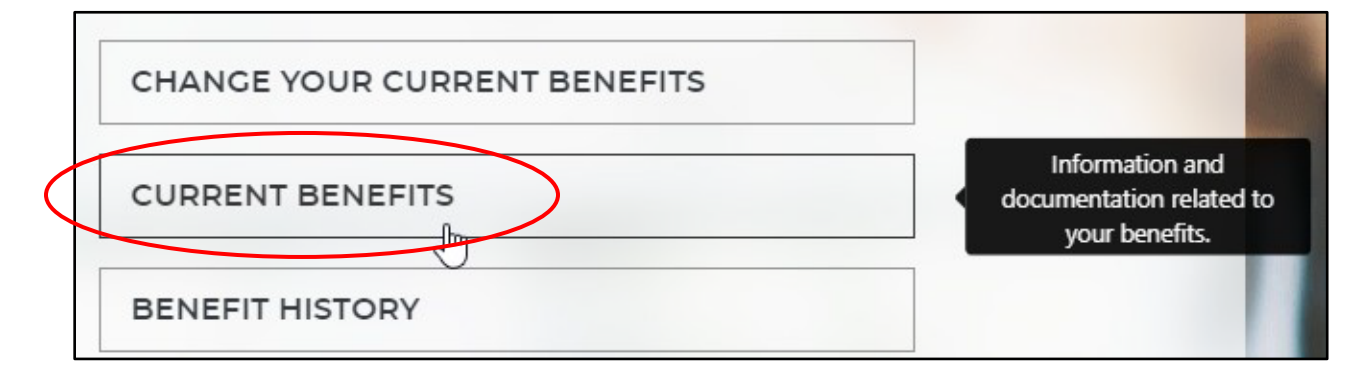

• Select *Beneficiaries* on the right-hand tab. To add or update an existing beneficiary select *Add/Edit Beneficiaries*.

| CURRENT COVERAGE                               |                  | DEPENDENTS |            | BENEFICIARIES               |  |
|------------------------------------------------|------------------|------------|------------|-----------------------------|--|
| Voluntary Employee Life and AD&D<br>3 X SALARY | Beneficiaries    |            |            | \$8.25                      |  |
| Effective Date: 11/01/2021<br>Tier: Coverage   | Name             | Туре       | Percentage | MONTHLY Cost                |  |
|                                                | Test Beneficlary | Primary    | 100%       |                             |  |
| Approved Amount: \$150,000.00                  |                  |            |            |                             |  |
|                                                |                  |            |            | CLICK TO<br>VIEW<br>DETAILS |  |

| CURRENT COVERAGE                 |                  | DEPENDENTS | BENEFICIARIES          |
|----------------------------------|------------------|------------|------------------------|
| Your Beneficiary Allocations     |                  |            | ADD/EDIT BENEFICIARIES |
| VOLUNTARY EMPLOYEE LIFE AND AD&D | 3 X SALARY       |            |                        |
|                                  | BENEFICIARIES    |            |                        |
| CHANGE                           | Name             | Туре       | Percentage             |
|                                  | Test Beneficiary | Primary    | 100%                   |

• To **update** an existing beneficiary, select the pencil icon and update as needed, then save.

| Beneficiaries<br>Click the EDIT icon in the beneficiary's row to ec | lit their information. |        |              |               |                        |
|---------------------------------------------------------------------|------------------------|--------|--------------|---------------|------------------------|
|                                                                     |                        |        |              |               | ADD NEW BENEFICIARY    |
|                                                                     |                        |        |              |               |                        |
| Name                                                                | SSN/EID/TIN            | Туре   | Relationship | Date of Birth |                        |
| Test Beneficiary                                                    |                        | Person | Other        | (             |                        |
|                                                                     |                        |        |              |               | Edit this beneficiary. |

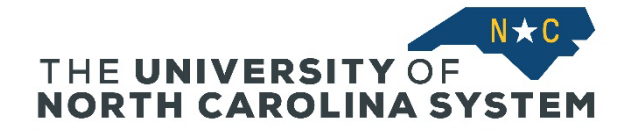

| Edit Beneficiary<br>Fill in the Beneficiary fields (* required). |                  |                |
|------------------------------------------------------------------|------------------|----------------|
| Basic Information                                                |                  |                |
| ТҮРЕ                                                             | NAME*            | TAX IDENTIFIER |
| Person 🗸                                                         | Test Beneficlary |                |
| RELATIONSHIP*                                                    | DATE OF BIRTH    | GENDER         |
| Other 🗸                                                          | <b></b>          | Select One 🗸   |
| Address                                                          |                  |                |
| ADDRESS 1                                                        | ADDRESS 2        | ADDRESS 3      |
| СПТҮ                                                             | COUNTRY          | STATE/PROVINCE |
|                                                                  | Select One 🗸     | Select One 🗸   |
| ZIP/POSTAL CODE SAVE CHANCES CANCEL                              | COUNTY           |                |

## • To **add** a new beneficiary, select Add New Beneficiary and enter the necessary information, then save.

| Beneficiaries<br>Click the EDIT Icon in the beneficiary's row to e | dit their information. |        |              |               | ADD NEW BENEFICIARY |
|--------------------------------------------------------------------|------------------------|--------|--------------|---------------|---------------------|
| Name                                                               | SSN/EID/TIN            | Туре   | Relationship | Date of Birth | Add New Beneficiary |
| Test Beneficiary                                                   |                        | Person | Other        |               | $\mathbb{A}$        |

| Add Beneficiary<br>Fill In the Beneficiary fields ("required). |               |                |
|----------------------------------------------------------------|---------------|----------------|
| Basic Information                                              |               |                |
| ТҮРЕ                                                           | NAME*         | TAX IDENTIFIER |
| Person 🤸                                                       |               |                |
| Person<br>Trust                                                | DATE OF BIRTH | GENDER         |
| Organization<br>My Estate                                      | <b>#</b>      | Select One 👻   |
| TELEPHONE                                                      |               |                |
| Address                                                        |               |                |
| ADDRESS 1                                                      | ADDRESS 2     | ADDRESS 3      |
|                                                                |               |                |
| CITY                                                           | COUNTRY       | STATE/PROVINCE |
|                                                                | Select One 🗸  | Select One 👻   |
| ZIP/POSTAL CODE                                                | COUNTY        |                |

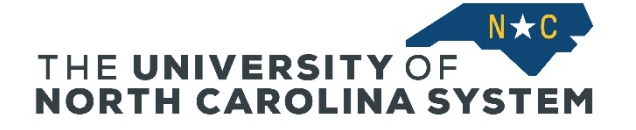

• To change the allocation, select the Change button on the Beneficiaries tab.

| CURRENT COVERAGE                 |                  | DEPENDENTS | BENEFICIARIES          |
|----------------------------------|------------------|------------|------------------------|
| Your Beneficiary Allocations     |                  |            | ADD/EDIT BENEFICIARIES |
| VOLUNTARY EMPLOYEE LIFE AND AD&D | 3 X SALARY       |            |                        |
|                                  | BENEFICIARIES    |            |                        |
| CHANGE                           | Name             | Туре       | Percentage             |
|                                  | Test Beneficiary | Primary    | 100%                   |

• From this screen, you can update the type of beneficiary and/or percent of allocation. You can also add and/or edit beneficiaries.

| Beneficiary Allocations<br>Associate your beneficiaries to this benefit. |               |              |                                                     |            |  |  |
|--------------------------------------------------------------------------|---------------|--------------|-----------------------------------------------------|------------|--|--|
| SPLIT PERCENTAGE ADD/EDIT BENEFICIARI                                    | ES            |              |                                                     |            |  |  |
| Voluntary Employee Life and AD&D                                         |               |              |                                                     |            |  |  |
| Name                                                                     | Date of Birth | Relationship | Туре                                                | Percentage |  |  |
| Test Beneficiary                                                         |               | Other        | Primary Ts<br>Not Allocated<br>Primary<br>Secondary | 100 %      |  |  |